### Ministère de l'Education Nationale - Académie de Grenoble - Région Rhône-Alpes

Echirolles, le 21/06/2000

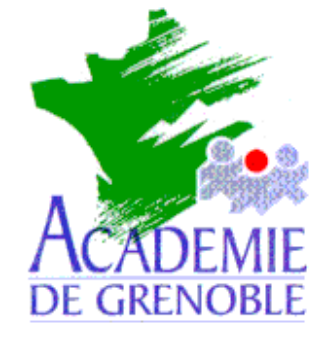

C entre

A cadémique de

R essources et de

M aintenance

I nformatique

## Equipements - Assistance - Maintenance

Référence : 21/06/2000/JyR Code fichier : AXIS540.DOC

#### Installation d'un boîtier d'impression AXIS 540+ sous Windows NT 4.0

Installer le CD\_ROM de Windows NT 4.0 dans le lecteur.du serveur Veiller à ce que personne ne soit connecté sur le réseau Connecter le boîtier Axis au réseau, alimenter le boîtier et le connecter à l'imprimante.

### Installation du protocole TCP/IP et du service Impression Microsoft TCP/IP sur le serveur

- 1. Démarrer, Paramètres, Panneau de configuration
- 2. Dans la fenêtre Panneau de configuration, ouvrir Réseau
- 3. Dans la fenêtre Réseau, sélectionner l'onglet Protocoles
- 4. Cliquer sur Ajouter
- 5. Choisir Protocole TCP/IP puis cliquer sur OK
- 6. Suivre la procédure d'installation à partir du CD-ROM
- 7. Revenir à la fenêtre Réseau puis sélectionner l'onglet Services
- 8. Cliquer sur Ajouter
- 9. Choisir Impression Microsoft TCP/IP puis cliquer sur OK
- 10. Suivre la procédure d'installation à partir du CD-ROM
- 11. Dans la fenêtre, cliquer sur Fermer
- 12. Remplir la boîte de dialogue Propriétés de Microsoft TCP/IP
  - Cocher la case Spécifier une adresse IP
  - Adresse IP : fournir une adresse IP (Exemple : 172.16.0.11)
  - La deuxième ligne se remplit automatiquement : Masque de sous réseau : 255 . 255 . 0 .0
  - Passerelle par défaut : ne rien écrire
- 13. Arrêter et redémarrer l'ordinateur pour que le nouveau protocole et le nouveau service soient pris en compte par le système.

# Installation de l'Utilitaire Axis IP Installer :

- 1. Télécharger le fichier AXIS IP Installer (Setup\_IPInstaller.exe de 592 Ko)
  - sur le site http://www.fr.axis.com/products/software/
  - ou sur le site http://www.ac-grenoble.fr/assistance.logicielle dans la rubrique Fichiers .zip téléchargeables
- 2. Copier ce fichier **Setup\_IPInstaller.exe** sur une disquette
- 3. Mettre la disquette dans le lecteur du serveur
- 4. Exécuter A:Setup\_IPInstaller.exe
- 5. Poursuivre l'installation avec les options proposées

# Paramétrage du boîtier AXIS 540+ :

Note : Un boîtier neuf n'a pas d'adresse IP par défaut.

## 1. Démarrer, Programmes, Axis Communications, IP Installer, Axis IP Installer

- 2. Fenêtre 1 :
  - Si le boîtier est neuf et que le serveur est configuré comme serveur DHCP, le boîtier reçoit une adresse IP dans la plage des adresses autorisées par le serveur (Exemple : 172.16.0.15)
  - Si le boîtier a déjà été configuré, l'adresse IP s'affiche mais il faudra faire correspondre cette adresse à la classe définie par le serveur pour l'utiliser sur le réseau. Si l'adresse ne s'affiche pas, couper l'alimentation du boîtier puis restaurer l'alimentation.

### Changement de l'adresse IP du boîtier :

Cette procédure sera utilisée dans le cas d'un serveur **DHCP** et d'un boîtier neuf si l'adresse proposée ne convient pas.

Attention : Cette procédure sera aussi utilisée avec un boîtier déjà configuré dont l'adresse est en dehors de la classe des adresses fournies par le serveur.

- 3. Démarrer, Programmes, Axis Communications, IP Installer, Axis IP Installer
- 1. Fenêtre 1 :
- 2. Sélectionner le boîtier et cliquer sur le numéro de série (Serial Number) du boîtier.
- 3. Fenêtre 2 :
- 4. Taper la nouvelle adresse IP du boîtier
- 5. Valider en cliquant sur Set IP Address
- 6. Fermer en cliquant sur **Close**.
- 7. Vérifier le changement d'adresse en relançant le programme Axis IP Installer
- 8. Lancer le test du boîtier : l'adresse du boîtier apparaît à la rubrique TCP/IP : Enabled

## Installation d'une imprimante :

- 1. Démarrer, Paramètres, Imprimantes
- 2. Dans la fenêtre Imprimantes, double-clic sur Ajout d'imprimante
- 3. Dans la fenêtre Assistant d'ajout d'une imprimante, cocher Cet ordinateur puis cliquer sur Suivant
- 4. Cliquer sur Ajouter un port
- 5. Dans la fenêtre Ports d'imprimante, sélectionner LPR Port
- 6. Cliquer sur Nouveau port
- 7. Dans la fenêtre Ajout d'une imprimante compatible LPR, compléter :
  - Nom ou adresse du serveur : adresse IP du boîtier (Exemple : 172.16.0.200)
  - Nom de l'imprimante ou de la file d'attente sur ce serveur : : pr1
- 8. Cliquer sur OK puis sur Fermer
- 9. Dans la fenêtre **Assistant d'ajout d'une imprimante**, le port est crée et la case correspondante est cochée
- 10. Cliquer sur Suivant
- 11. Choisir l'imprimante à installer, puis cliquer sur Suivant
- 12. Suivre la procédure d'installation puis cliquer sur Suivant
- 13. Dans la fenêtre, cocher **Partagée** puis compléter la ligne **Nom de partage** : par exemple : **Deskjet**
- 14. Cliquer sur **Suivant** puis sur **Terminer**

# Notes :

- 1. On peut installer plusieurs boîtiers de ce type sur un serveur de réseau en donnant aux boîtiers des.adresses **IP** différentes (Exemple : **172.16.0.**200 et **172.16.0.**201)
- 2. Pour supprimer un port :
  - Veiller à ce qu'aucune imprimante ne soit connectée à ce port, sinon supprimer d'abord l'imprimante
  - Sélectionner une imprimante installée, cliquer sur Propriétés,
  - Sélectionner le port à supprimer et cliquer sur Supprimer le port.
- 3. Pour éviter qu'une imprimante soit choisie par défaut, on peut installer une imprimante « fantôme » sur le port LPT1 et la déclarer par défaut
- 4. Pour plus d'informations, voir la documentation jointe au boîtier.